# Wat willen we met een foto? Glimmertjes verwijderen

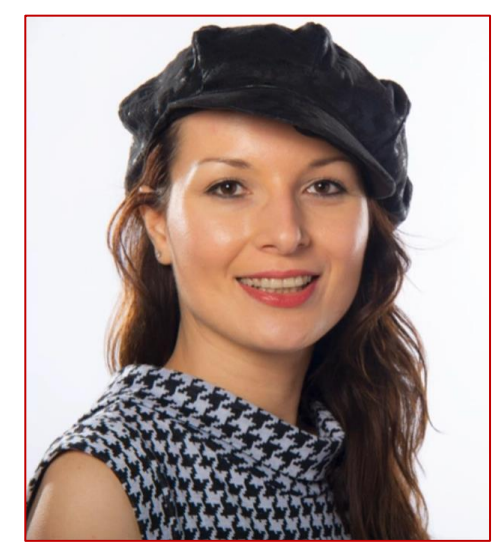

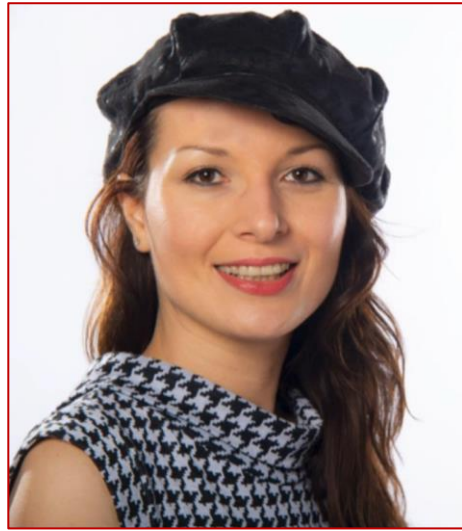

Resultaat

## Wat Hebben we nodig in Gimp?

**Kies Repareren-tool** Deze zit onder het Kloon-gereedschap

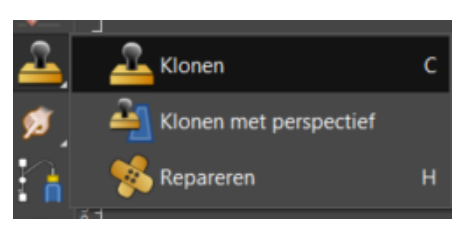

#### **Glimmertjes verwijderen**

- Druk Ctrl-toets in
- Klik op de plek die je wilt kopiëren
  - Laat Ctrl-toets los
    - Klik op een glimmertje

Werkt perfect voor kleine vlekjes

#### Instellingen

#### Penseel keuze

Kies voor een zacht penseel

*Een zacht penseel geeft* zachte randen en is daarom *heel geschikt voor de meeste* aanpassingen

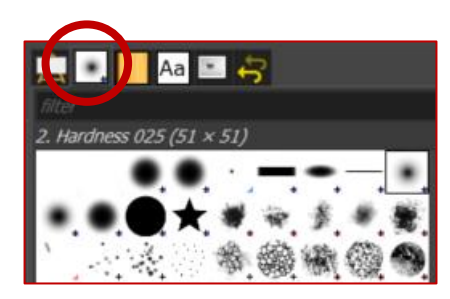

#### **Kloon opties**

Kies een hardheid van 25% Verminder ook de kracht

| Klong 4            | 5         |           |      |      |
|--------------------|-----------|-----------|------|------|
| Modus              |           | Normaal 🗸 | າ    | ~    |
| Dekking            |           | 1         | 100, | ,0 Ç |
| Penseel            |           |           |      |      |
| 2. Hardness 02     | 5         |           |      |      |
| Grootte            |           | 51,00 🗘   | ື    | x    |
| Verhouding         |           | 0,00 🗘    | າ    | x    |
| Hoek               |           | 0,00 🗘    | າ    | x    |
| Tussenruimte       |           | 5,0 🗘     | າ    | x    |
| Hardheid           |           | 25,0 🗘    | າ    | x    |
| Kracht             |           | 19,0 🗘    | າ    |      |
| Gedrag             |           |           |      |      |
| Dynamics Off       |           |           |      |      |
| Opties             |           |           |      |      |
| Spikkeleffect      |           |           |      |      |
| Vloeiende lijnen   |           |           |      |      |
| Penseelgrootte ver | grendelen |           |      |      |
| Harde rand         |           |           |      |      |

#### Nog een manier om vlekken te verwijderen

#### **Kies kloon-tool**

*Grote glimmers verwijderen* 

- Druk Ctrl-toets in
- Klik op de plek die je wilt kopieëren
- Laat Ctrl-toets los
- Klik op een glimmertje

Werkt goed bij grote vlekken

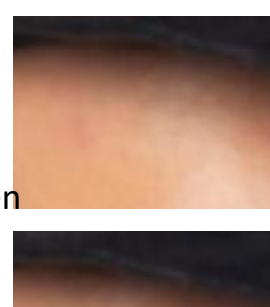

# Wat willen we met een foto? Huidtint verbeteren

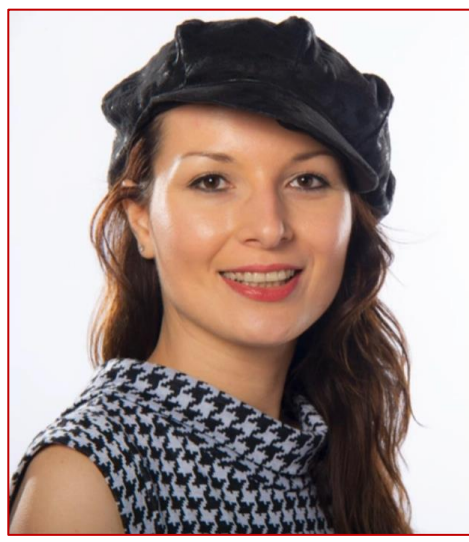

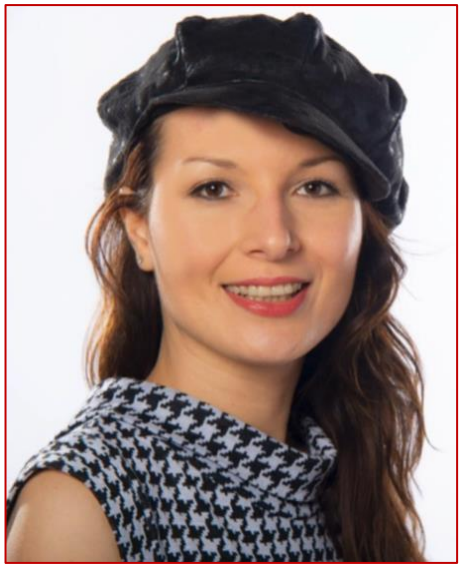

Resultaat

## Wat Hebben we nodig in Gimp?

# Vergroot de foto

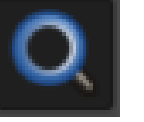

Pipet

Passer

Shift+N

door met het vergrootglas in de foto te klikken. Met Ctrl-toets kun je het beeld verkleinen

# Kies het Pipet

Zit onder Passer Klik op een lichte huid tint. De tint verschijnt ook In het kleur-venster

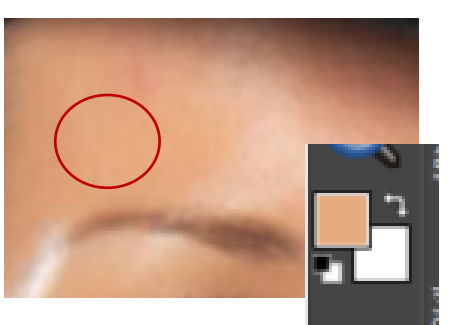

# **Kies Penseel**

Schilder over de delen die je wilt verbeteren b.v. wallen onder de ogen

# Gummen

Met het gum-gereedschap Kun je terug schilderen

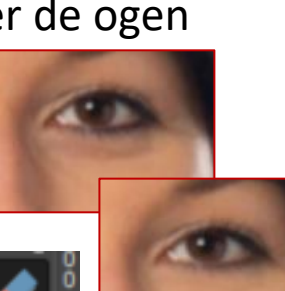

#### Instellingen

#### Penseel keuze

Penseel dekking

Kies een hardheid van 25%

**Grootte van het penseel** Meestal werkt een groot

penseel in combinatie met

een lage dekking prima

Gebruik de [toetsen]

Verminder ook de kracht

Kies voor een zacht penseel

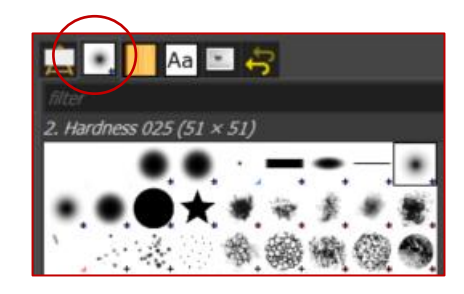

#### Aa 🖭 🖨 Clonen Modus Normaal V Dekking Penseel . 2. Hardness 025 Grootte 51.00 😂 Verhouding 0,00 🗘 Hoek 0,00 🗘 🐒 5,0 🗘 🔮 Tussenruimte 25,0 🗘 🐒 Hardheid 19,0 🗘 🐒 (racht Gedrag **D** Dynamics Of Opties Vloeiende liinen Penseelgrootte vergrendelen Harde rand

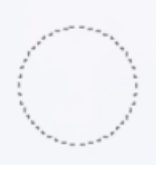

# Wat willen we met een foto? Tanden en oogwit lichter

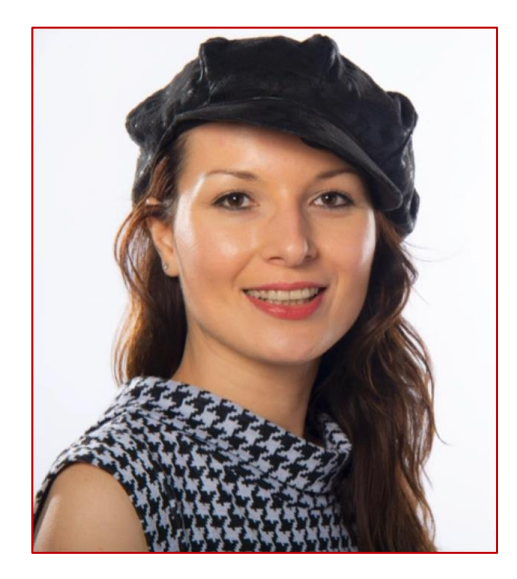

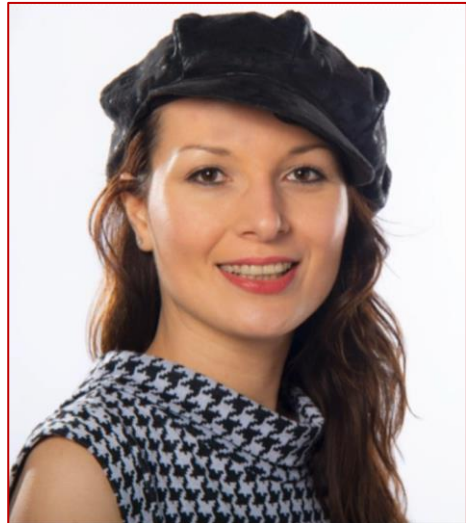

Wat Hebben we nodig in Gimp?

# Vergroot de foto

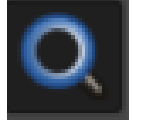

door met het vergrootglas in de foto te klikken. Met Ctrl-toets kun je het beeld verkleinen

# Kies het Schaartje

Zit onder vrije selectie

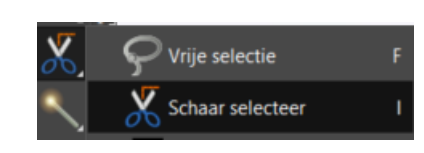

-Klik langs de lippen -Als niet alles mooi is -geselecteerd kun je

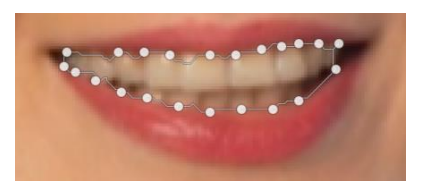

-op die plaats klikken en correctie maken

# Selectie maken

- Klik op de tanden om een selectie te maken

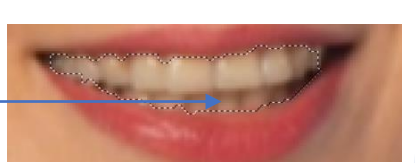

- Klik met kleine stapje

# Selectie kopiëren

-Kies Bewerken -Kies kopiëren

| Be | werken | Selecteren  | Beeld  | Afbeelding | Laag | Kleure |
|----|--------|-------------|--------|------------|------|--------|
| •  | Wijzig | schaarcurve | ongeda | an maken   |      | Ctrl+  |
| ¢  |        |             |        |            |      |        |
| -7 | Geschi | edenis      |        |            |      |        |
|    | Knippe | n           |        |            |      | Ctrl+  |
|    | Kopiër | en          |        |            |      | Ctrl+  |

# Gimp vervolg Selectie plakken -Kies Bewerken -Kies Plakken als Nieuwe laag

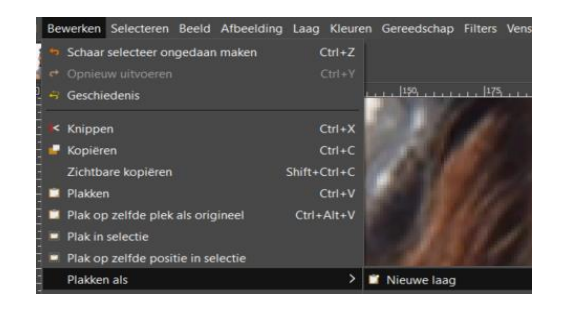

De tanden staan nu als aparte laag. Nu kun je deze laag bewerken

| Lage     | n 📒 Kanalen 🙁 | Paden  |
|----------|---------------|--------|
| Modus    |               | Normaa |
| Dekking  |               |        |
| Vergrend | elen: 🖌 🕂 🎕   |        |
| •        | Geplakte la   | aag #1 |
| •        | imet pense    | el     |

**Tanden lichter** -Kies Kleuren Gebruik één van de Opties.

# Kleurtemperatuur... Tint/Chroma... Tint/verzadiging... Verzadiging... Belichting... Schaduwen/hoge lichten... Helderheid/contrast... Niveaus...

euren Gereedschap Filters

Kleurbalans.

# Ogen

- Hier is de toverstaf gebruikt.
- Gebruik shift om meer te selecteren

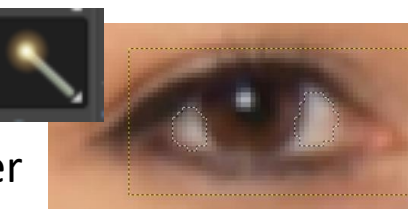

Curves

# Wat willen we met een foto? Ogen, mond, haar verscherpen

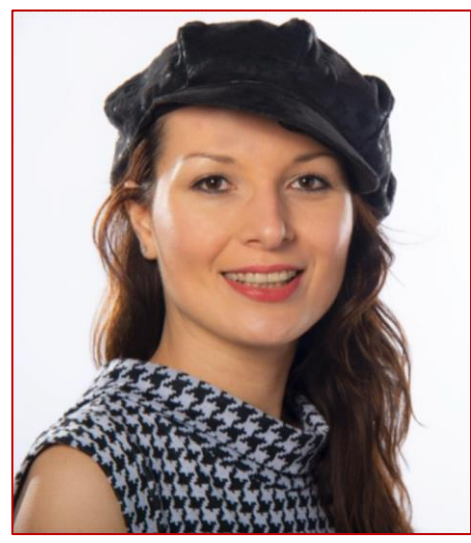

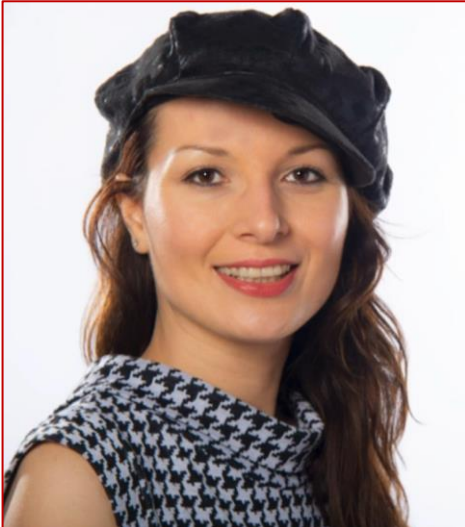

Wat Hebben we nodig in Gimp?

# Vergroot de foto

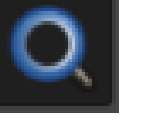

Smeren

Vervagen/verscherpen Doordrukken/tegenhouden

door met het vergrootglas in de foto te klikken. Met Ctrl-toets kun je het beeld verkleinen

## **Kies Vervagen/verscherpen tool**

Zit onder smeren

| Kies verscherpen |  |
|------------------|--|
| In optie venster |  |

Vergroot of verklein Penseel grootte Gebruik [toets] Hardheid op 25 Kracht op 20

| 🚊 🔹 📕 Aa 💄           | <del>1</del> |         |     |      |
|----------------------|--------------|---------|-----|------|
| Vervagen/verscherpe  | en           |         |     |      |
| 2. Hardness 025      |              |         |     |      |
| Grootte              |              | 61,00 🗘 | ື   | x    |
| Verhouding           |              | 0,00 🗘  | ົ   | x    |
| Hoek                 |              | 0,00 🗘  | າ   | x    |
| Tussenruimte         |              | 5,0 🗘   | ົ   | x    |
| Hardheid             |              | 25,0 🗘  | າ   | x    |
| Kracht               |              | 19,0 🗘  | ື   |      |
| Gedrag               |              |         |     |      |
| Dynamics Off         |              |         |     |      |
| Opties               |              |         |     |      |
| Spikkeleffect        |              |         |     |      |
| Moeiende lijnen      |              |         |     |      |
| Kwaliteit            |              |         | 2   | 00   |
| Zwaarte              |              |         | 50, | ,0 🗘 |
| Penseelgrootte vergr | rendelen     |         |     |      |

kingstype (Ctrl) Vervagen

Verscherpen

#### Gimp vervolg

# Klik met penseel op het oog

Maak een draaiende beweging

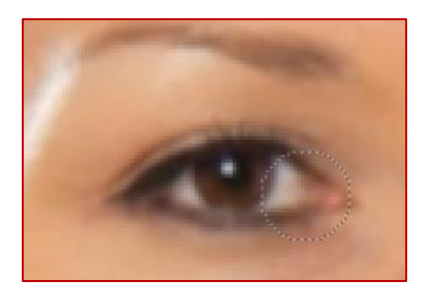

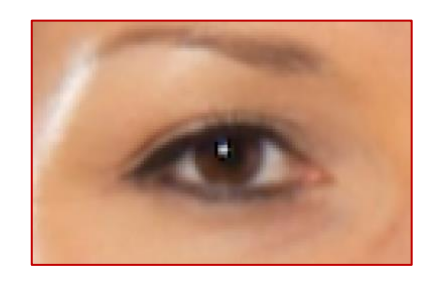

## **De mond** Hier heb ik de kracht En hardheid verhoogt

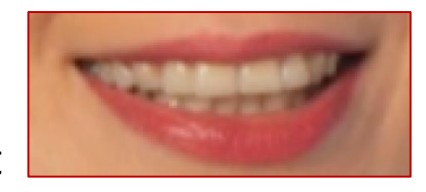

# **TIP: Laag dupliceren**

Maak een kopie van de Laag om de verschillen Te kunnen zien.

- Klik met rechtermuisknop op de laag
- Kies Laag dupliceren

Resultaat